## **Quick Overview of the Financial Account Tile**

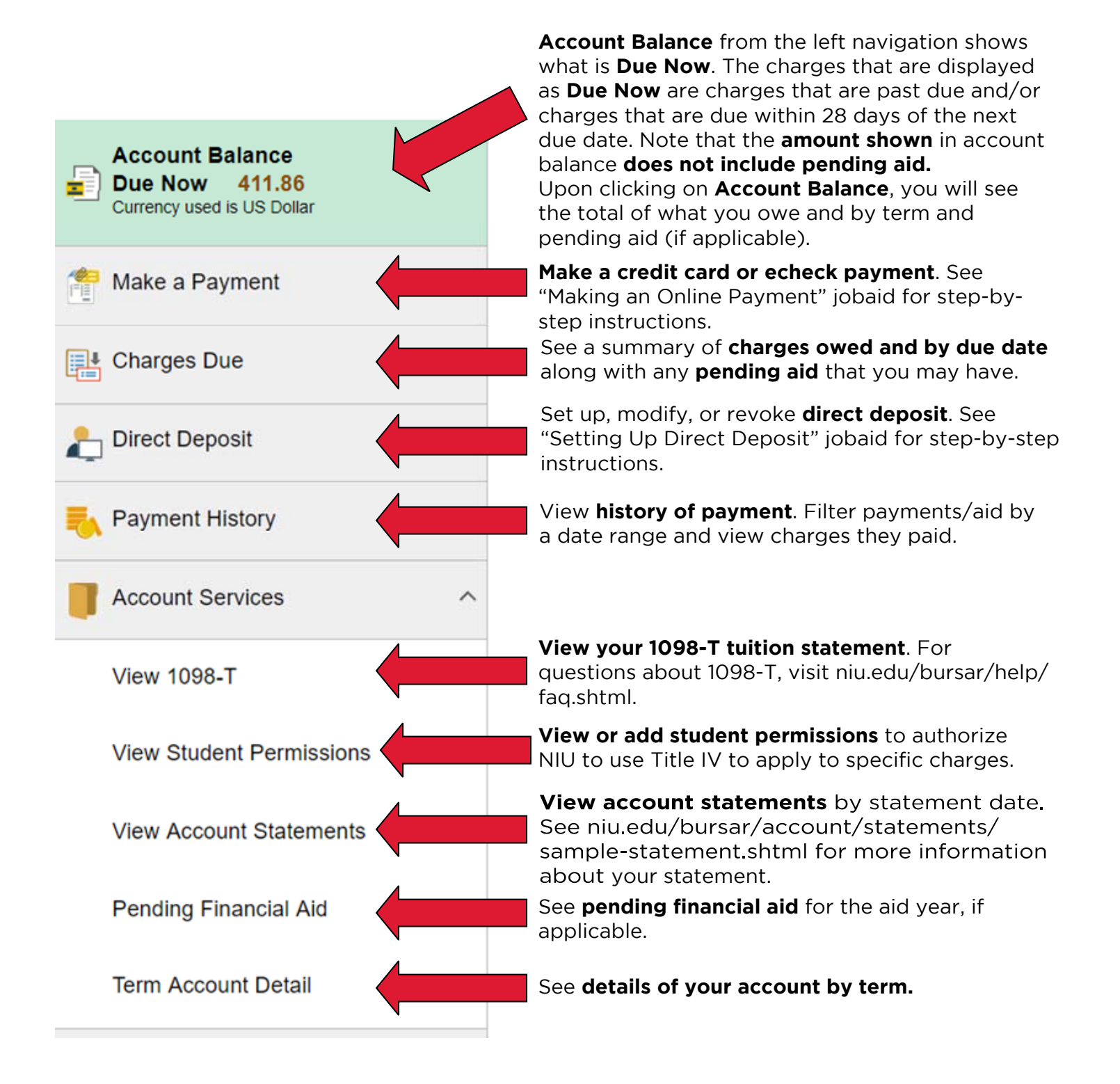

Page 1

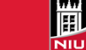